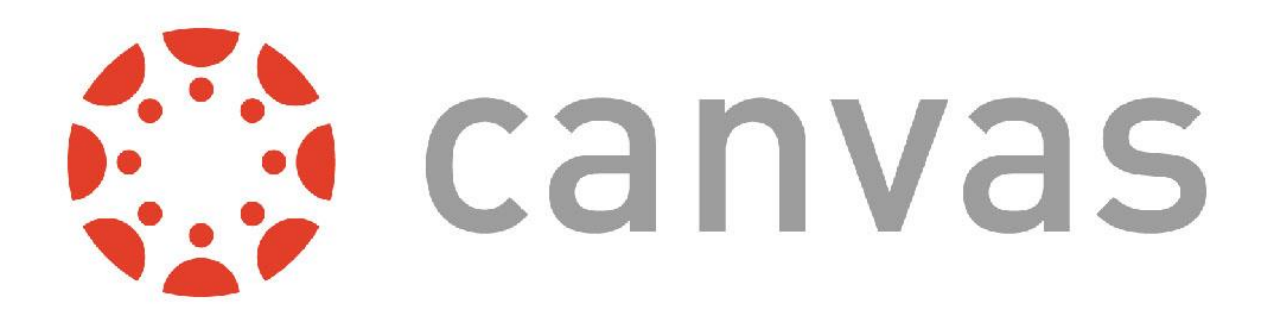

# A Canvas LMS új és régi felülete közti különbségek

Ezen dokumentumban a Canvas LMS régi, illetve az új, modernebb felhasználói felületének eltéréseire térünk ki, segítséget adva azon felhasználóknak, akik eddig a régi felületet használták, és minél gyorsabban ki szeretnék ismerni magukat az új felületen.

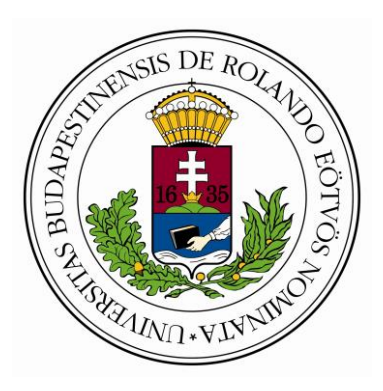

ELTE Rektori Kabinet Oktatásfejlesztési és Tehetséggondozási Iroda

v. 2017. 01. 20.

# Az új felhasználói felület előnyei

Az új felhasználó felület előnye, hogy **egységes, jól kezelhető felületet** biztosít a felhasználók számára, függetlenül attól, hogy milyen eszközökön (asztali számítógép, tablet, okostelefon) használják a Canvas keretrendszert.

## Navigációs menü és kurzuslista

A **régi felületen** az alábbi, a képernyő felső részén található navigációs elemeket használtuk az egyes funkciók elérésére.

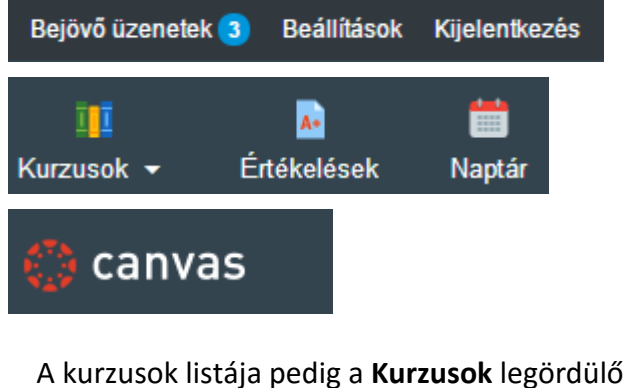

menüben volt elérhető.

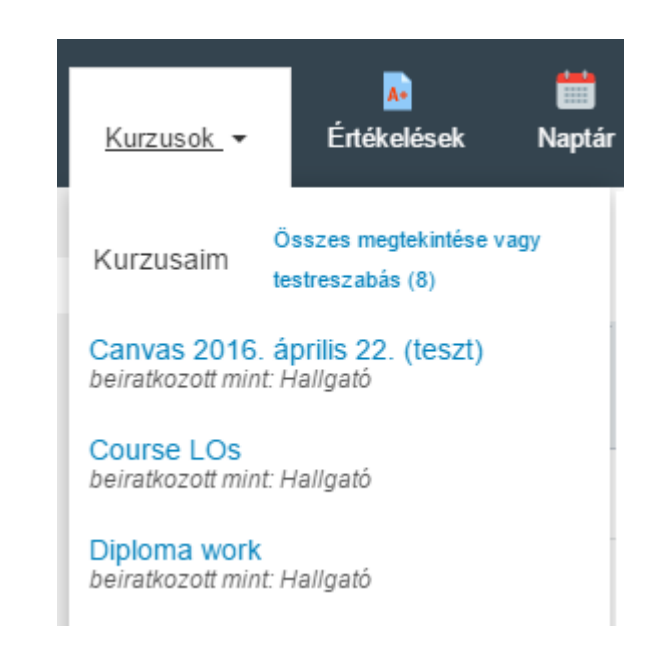

1. ábra Régi navigációs felület, a kurzusok listájával

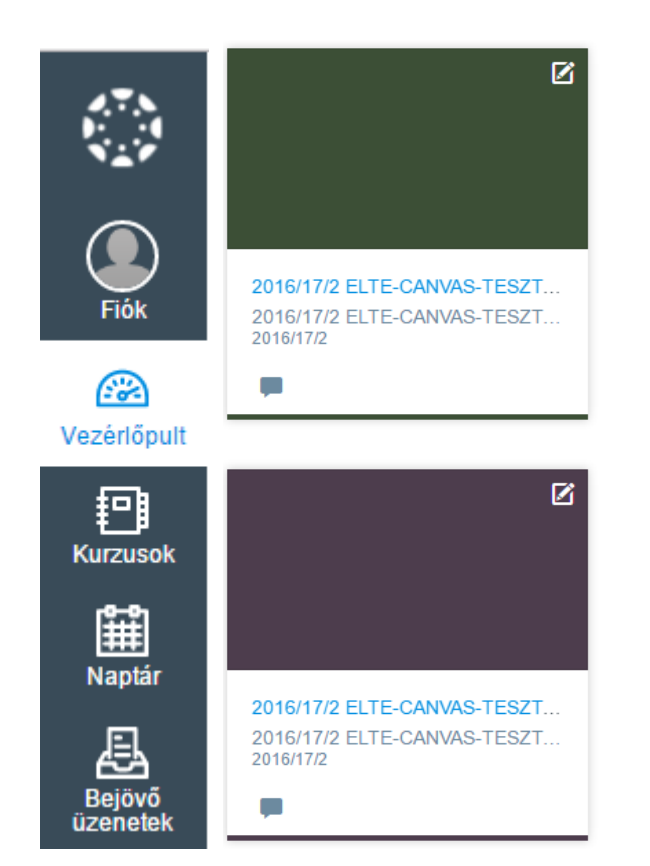

Az **új felületen** ugyanezen funkciók a bal oldalon megjelenő oldalsávban kapnak helyet.

Az egyes kurzusok **kurzuskártyák** formájában jelennek meg, kurzusonként eltérő színnel.

A kártyák színét és a kurzusok elnevezését is testre szabhatjuk, ennek módjára a későbbiekben kitérünk.

2. ábra Az új felület navigációs menüje és a kurzuskártyák

### A bal oldali navigációs sáv bemutatása

A következőkben áttekintjük, hogy a bal oldali sávon milyen funkciók érhetőek el.

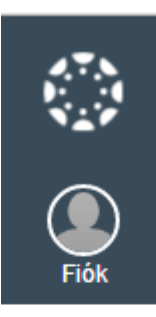

A **Canvas logó** (1. ikon) szolgál arra, hogy a kezdőlapra, vagyis a vezérlőpultra kerüljünk. (A régi felületen is a Canvas logó szolgált erre a célra.)

A **Fiók** ikonra kattintva egy almenü jelenik meg, a következő menüpontokkal: **Profil, Beállítások, Értesítések, Fájlok, e-portfoliók** (A régi felületen ugyanezen menüt a Nevünkre kattintva érhettük el.)

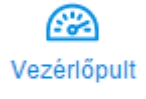

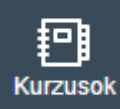

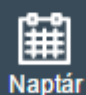

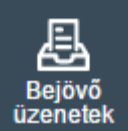

A **Vezérlőpult** ikonnal közvetlenül a vezérlőpultra kerülünk, ahol vagy a kurzuskártyákat, vagy a tevékenységnaplót láthatjuk a beállítástól függően. Fontos változás, hogy az **Értékelések** is ezen az oldalon érhetőek el, nincs rá külön ikon az új felületen.

A **Kurzusok** ikonra kattintva egy menü jelenik meg a számunkra elérhető kurzusokkal. (A régi felületen is a kurzusok legördülő menüvel tehettük meg ugyanezt.)

A **Naptár** ikonnal a naptár oldalt tudjuk megjeleníteni, ami jelentősen nem változott a korábbi változathoz képest. (A régi felületen ugyanígy volt Naptár ikon.)

A **Bejövő üzenetek** ikonra kattintva jutunk el a **belső levelezési** felületre. (A régi felületen az oldal tetején volt a Bejövő üzenetek hivatkozás.)

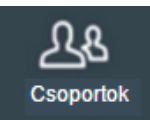

Amennyiben az adott felhasználó (legyen hallgató, vagy oktató) része egy csoportnak, akkor az oldalsáv egy **Csoportok** ikonnal is bővül. (A régi felületen eben az esetben a Kurzusok menü helyett Kurzusok és Csoportok menü jelent meg.)

3. ábra Az új navigációs sáv funkciói

# A kurzuskártyák, illetve a tevékenységnapló használata

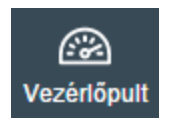

A vezérlőpult ikonra kattintással elérhetjük a vezérlőpultot, amely a kurzuskártyákat, illetve a tevékenységnaplót jelenítheti meg. A kétféle megjelenés között egy kapcsolóval válthatunk:

Amennyiben a kapcsoló balra (a rács ikon felé) van tolva, a kurzuskártyák jelennek meg.

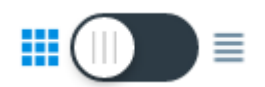

≣

#### Kurzuskártya nézet

A kártya nézetben az egyes kurzusok különböző színű kártyák formájában jelennek meg.

## Vezérlőpult

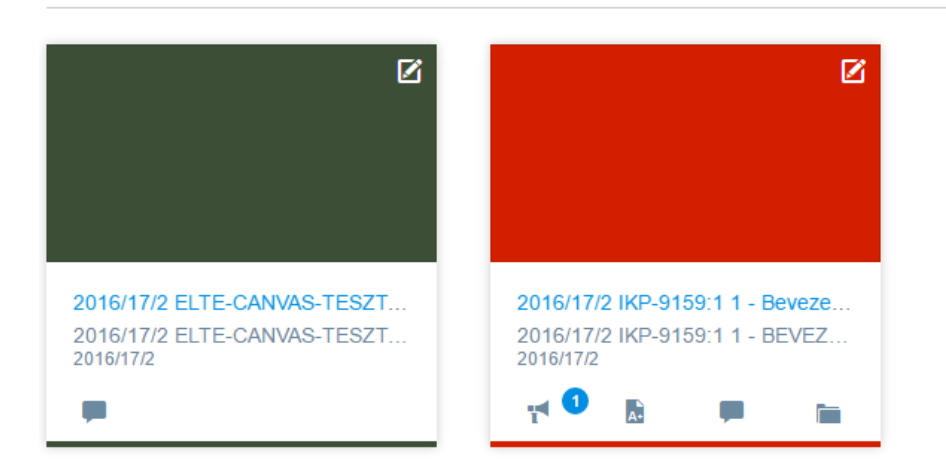

4. ábra A vezérlőpult azon nézete, amelyben a kurzuskártyák látszódnak

A kártyák alján látható ikonok az adott kurzusban történt friss változásokra utalnak. Az adott ikonra kattintva közvetlenül a kurzus azon részére ugorhatunk, ahol a változás (újdonság) történt.

Az ikonok jelentése:

f Kurzushirdetmények

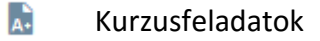

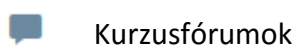

📄 Kurzusfájlok

Újdonság, hogy az egyes kártyákat testre lehet szabni. Ehhez a kártya jobb felső sarkában elérhető

ikonra kell kattintanunk, ami után megjelenik egy panel, ahol rövid nevet (becenevet) adhatunk a kurzusnak, illetve megváltoztathatjuk a színét is.

| C <                                                        | Becenév:                 |  |  |
|------------------------------------------------------------|--------------------------|--|--|
|                                                            | 2016/17/2 ELTE-CANVAS-TE |  |  |
|                                                            |                          |  |  |
|                                                            |                          |  |  |
| 2016/17/2 ELTE-CANVAS-TESZT<br>2016/17/2 ELTE-CANVAS-TESZT |                          |  |  |
| 2016/17/2                                                  | #3C4F36                  |  |  |
|                                                            | Mégse Alkalmazás         |  |  |

5. ábra Kurzuskártya testreszabása

Azonos színekkel jelölhetjük például az adott szakhoz tartozó kurzusokat, de akár a követelmények szerint (gyakorlati jegy, vizsga) is csoportosíthatjuk kurzusainkat.

A változások érvényesítéséhez az Alkalmazás gombra kell kattintani.

#### Tevékenységnapló nézet

A vezérlőpult kapcsolójának jobbra billentése után a tevékenységnapló jelenik meg.

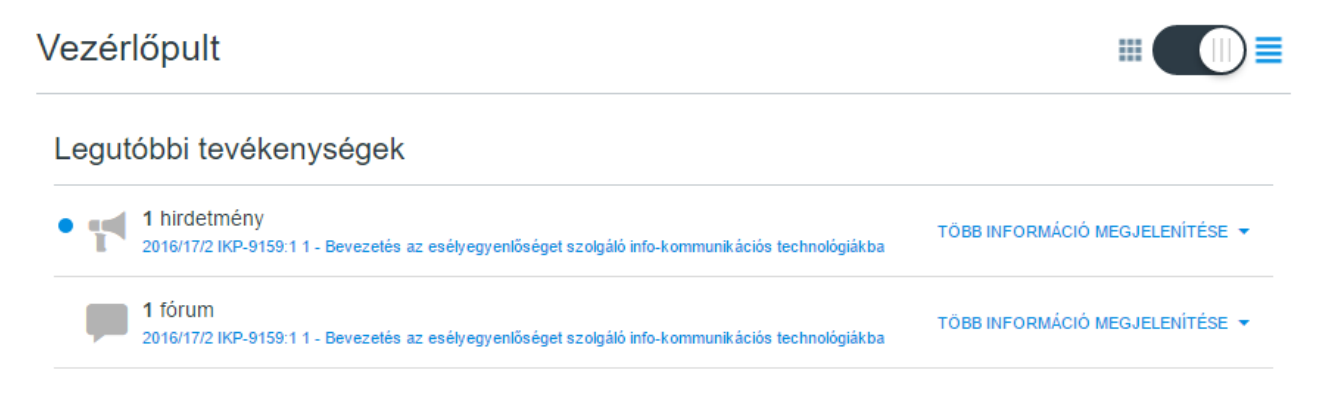

6. ábra A vezérlőpult tevékenységnapló nézete

Az adott tevékenységnél a **Több információ megjelenítése** linkre kattintva további részletek jelennek meg.

# Kurzusmenü használata

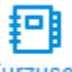

Amennyiben a Kurzusok menüpontot választjuk, majd egy konkrét kurzusra kattintunk, megjelenik az adott kurzus kezdőlapja.

| Tiók              | 2016/17/2<br>Kezdőlap  | Legutóbbi tevékenységek itt: 2016/17/2 IKP-9159:1 1 - Bevezetés az<br>esélyegyenlőséget szolgáló info-kommunikációs technológiákba |                                 | 🗘 Kezdőlap kiválasztása           |
|-------------------|------------------------|----------------------------------------------------------------------------------------------------|---------------------------------|-----------------------------------|
|                   | Modulok                |                                                                                                    |                                 | Kurzusbeállítási ellenőrzőlista   |
| erlõpult          | Hirdetmények           | 1 hirdetmeny                                                                                                    | TOBB INFORMACIO MEGJELENITESE 👻 | 📢 Új hirdetmény                   |
| 9                 | Feladatok              | 1 fórum                                                                                                    | TÖBB INFORMÁCIÓ MEGJELENÍTÉSE 👻 | Kurzusanalitika megtekintése      |
| zusok             | Fórumok                |                                                                                                    |                                 | _                                 |
|                   | Értékelések            |                                                                                                    |                                 | Hamarosan 📅 Naptár megtekintés    |
| lejövő<br>renetek | Résztvevők             |                                                                                                    |                                 | Nincs közelgő esemény a következő |
|                   | Oldalak                |                                                                                                    |                                 | héten.                            |
|                   | Fájlok                 |                                                                                                    |                                 |                                   |
|                   | Tematika               |                                                                                                    |                                 |                                   |
|                   | Tanulási<br>eredmények |                                                                                                    |                                 |                                   |
|                   | Kvízek                 |                                                                                                    |                                 |                                   |
|                   | Beállítások            |                                                                                                    |                                 |                                   |

7. ábra A kurzus kezdőlapja, bal oldalon a kurzusmenüvel

A kurzus menüjének láthatóságát az 🗮 ikonra kattintva tudjuk ki-, és bekapcsolni.

A kurzus menüje (Kezdőlap, Modulok, Hirdetmények stb.) nem változott az új felületen, ugyanazon funkciókat érhetjük el, mint a régi felületen is.

## Kijelentkezés

Az új felületen a **Kijelentkezés** funkciót a **Fiók** ikonra kattintva érhetjük el.

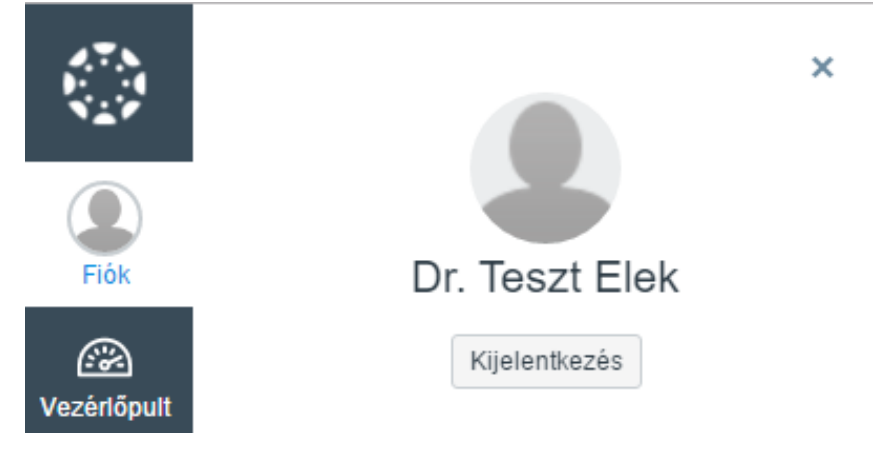

8. ábra Kijelentkezés gomb